## Cómo usar la Aplicación SoberSense: Android

#### 1. Abra la aplicación SoberSense

#### 2. Ingrese las credenciales de inicio de sesión

a. Nombre de Usuario- nombreapellido

b. Contraseña- sober

c. TODO EN MINÚSCULAS SIN ESPACIOS

d. Ahora está viendo las sesiones del día. <u>Los tiempos que se muestran son el final</u> <u>de la ventana</u>. Cualquier prueba enviada después se informará como tardía.

#### 3. Ya podemos encender el alcoholímetro

a. Mantenga presionado el botón gris durante un par de segundos hasta que se encienda la luz azul. (Este botón solo enciende y apaga el dispositivo. Manténgalo presionado nuevamente para apagar).

# 4. Después de que se encienda la luz azul en la parte superior, estará listo para seleccionar su sesión

 a. \*Siempre tómese su tiempo en este punto\*. <u>Siempre debe ser la prueba de</u> arriba.

### 5. Toque el centro de la pantalla

a. Esto iniciará el proceso de sincronización.

6. <u>Asegúrese</u> de que <u>ambas luces azules permanezcan encendidas</u> antes de tocar "Tomar prueba" (Take Test)

7. Primero se mostrará "<u>Preparando dispositivo</u>"(Preparing Device), seguido de "Respirar profundamente"(Deep Breath), por último, "<u>Soplar ahora</u>" (Blow Now)

8. Sople constantemente durante unos 6 segundos hasta que sienta un clic dentro del alcoholímetro.

9. ¡Envíe los resultados! (Submit Results)

10. Toque las flechas de actualización de toque derecho para confirmar que la sesión ha desaparecido.